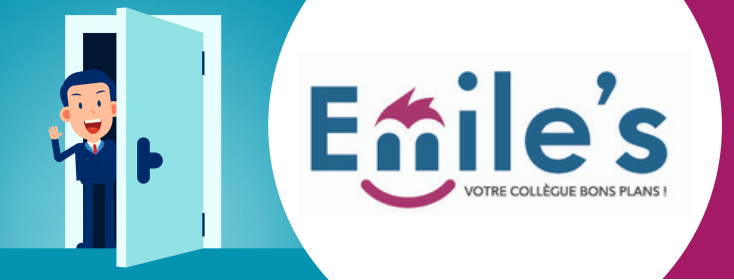

# Découvrez le bon de commande numérique sur Emiles.fr

Vous souhaitez envoyer des demandes à votre CSE, émettre des souhaits de commandes, rien de plus simple avec ce **BON DE COMMANDE NUMÉRIQUE** 

1/ Créez votre compte sur la plateforme EMILE'S, à l'aide de votre code CSE, à demander directement à votre CSE.

3/ Voici la procédure d'enregistrement:

A/Accédez à la plateforme sur **https://emiles.fr/connexion** 

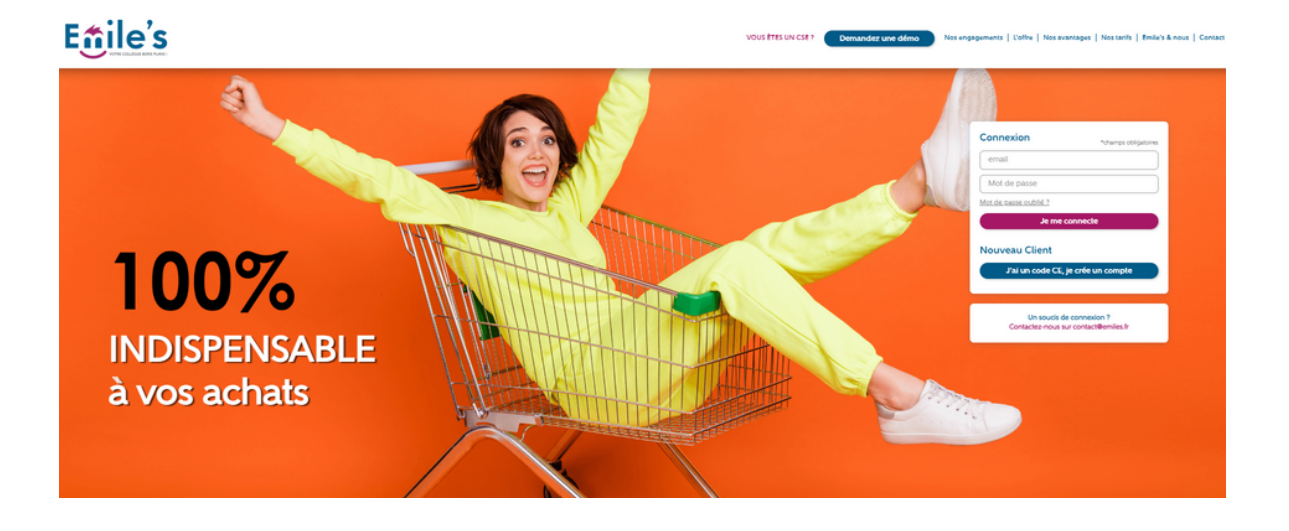

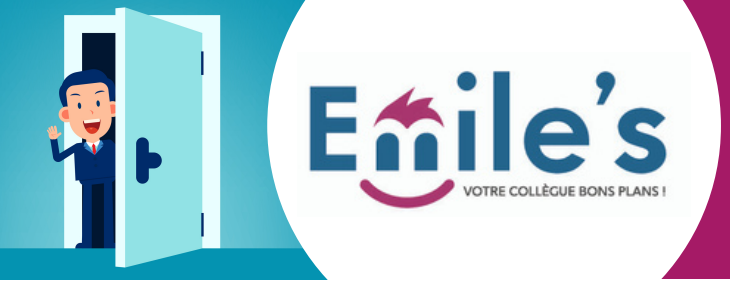

### Bon de commande numérique salarié

B/ Cliquez sur "J'ai un code CE, je crée un compte"

#### jile's

100% INDISPENSABLE à vos salariés

> C/ Saisissez les éléments nécessaires demandés pour la création puis enregistrer

### E<u>ffile's</u>

CEEP
Demandez une démo
Nos engagements | L'effre | Nos avantages | Nos suris | Emile's & nous | Contact

**100%** INDISPENSABLE à votre quotidien

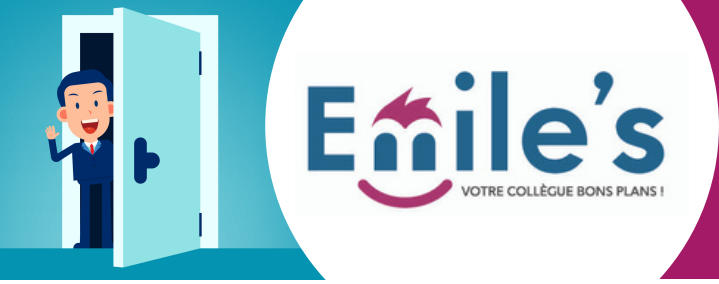

## Bon de commande numérique salarié

D/ Vous avez désormais accès à la plateforme dans son intégralité, vous pouvez faire vos choix dans chacun des univers et sélectionner votre offre

| E <u>f</u> ile's                                               | Rechercher                                                                                | O SMILE'S obtens<br>Judiae mes Sm        |                            | Besoin d'a               | ide ?<br>Mon panier         |
|----------------------------------------------------------------|-------------------------------------------------------------------------------------------|------------------------------------------|----------------------------|--------------------------|-----------------------------|
| Bon d'achat et shopping Parcs &                                | Loisirs Cinéma S                                                                          | pectacles et événements                  | Vacar xes Loisir           | s à la maison Consomn    | ver responsable             |
| Accueil > Parcs et Loisirs > Parcs ani                         | maliers & Aquariums > Parc                                                                | animalier > ZooParc d                    | e Beauval                  |                          |                             |
|                                                                | PParc de E<br>expérience unique au ZooP<br>e du Bianc,   41110 Saint-Aign<br>caux favoris | Seauval<br>arc de Beauval, classé<br>an- | parmi les 5 plus beaux zoc | is du monde !            |                             |
| E-billet Adulte - 1 jour<br>Règle : à partir de 11 ans         | -<br>> Valable jusqu'au :<br>26/07/2024                                                   | Tarif CSE<br>31,60<br>Au lieu de 36.00€  | Quantité 2 👻               | Total<br>Montant économ  | 62,00<br>hisé : 10.00 €     |
| <b>E-billet Adulte - 2 jours</b><br>Règle : à partir de 11 ans | > Valable jusqu'au :<br>27/07/2024                                                        | Tarif CSE<br>46.50<br>Au lieu de 54.006  | Quantité 0 💌               | Grâce à mon a<br>CSE cum | chat, mon<br>jule<br>MILES* |
| E-billet Enfant - 1 jour<br>Règle : 3-10 ans                   | > Valable jusqu'au :<br>26/07/2024                                                        | Tarif CSE<br>25.00<br>Au lieu de 29.006  | Quantité 0 💌               | Ajouter au               | Ajouter au panier           |
|                                                                |                                                                                           | Tarif CSE                                |                            |                          |                             |

4/ Lors de votre validation de commande, vous devez cliquer sur "Je fais la demande !" afin de l'envoyer à votre CSE

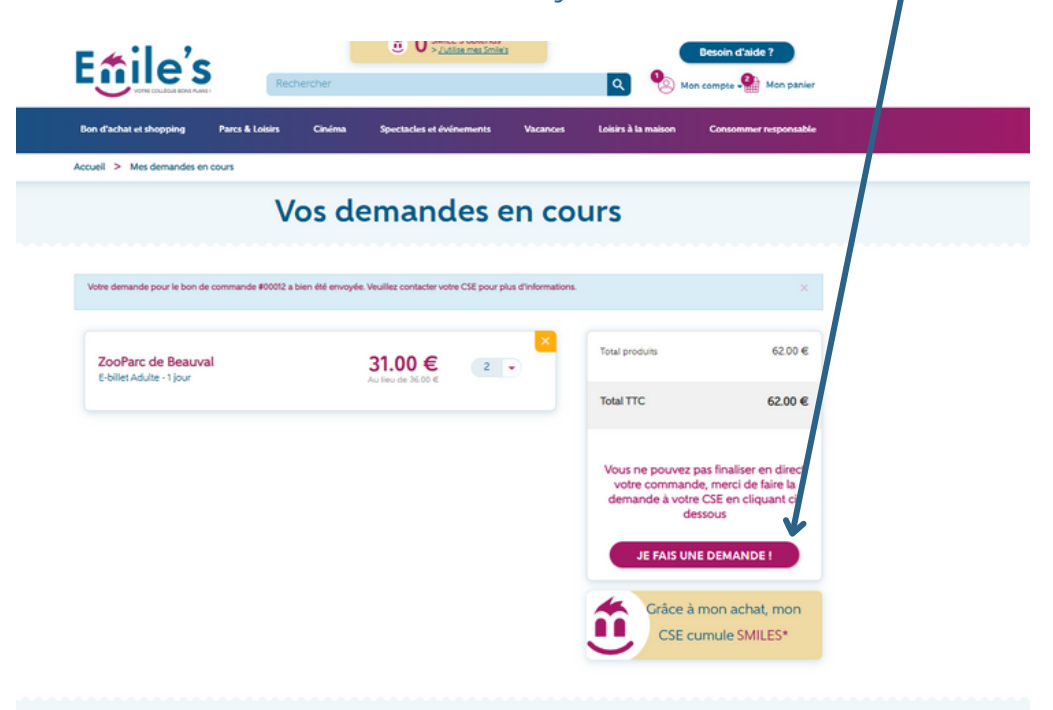

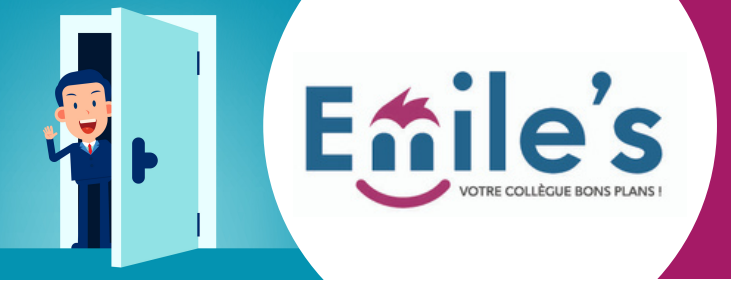

5/ A ce moment là, vous avez la possibilité d'ajouter un message à destination de votre CSE, ceci est facultatif, vous pouvez simplement cliquer sur le bouton finaliser si vous souhaitez ne rien ajouter.

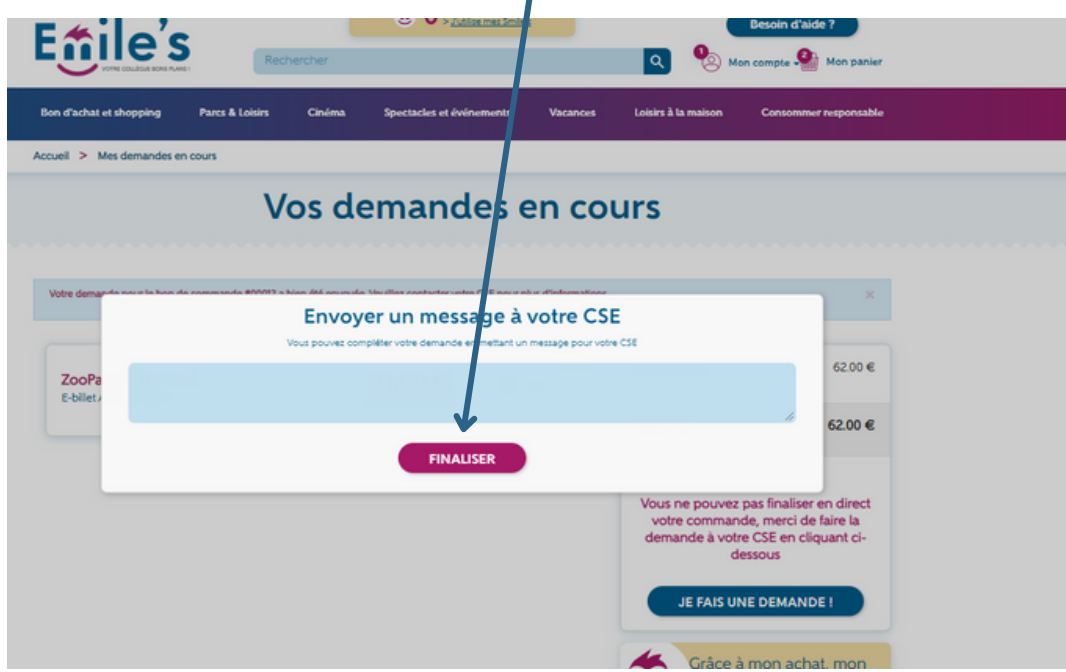

6/ Vous retrouvez ensuite vos demandes dans votre compte > vos demandes en cours

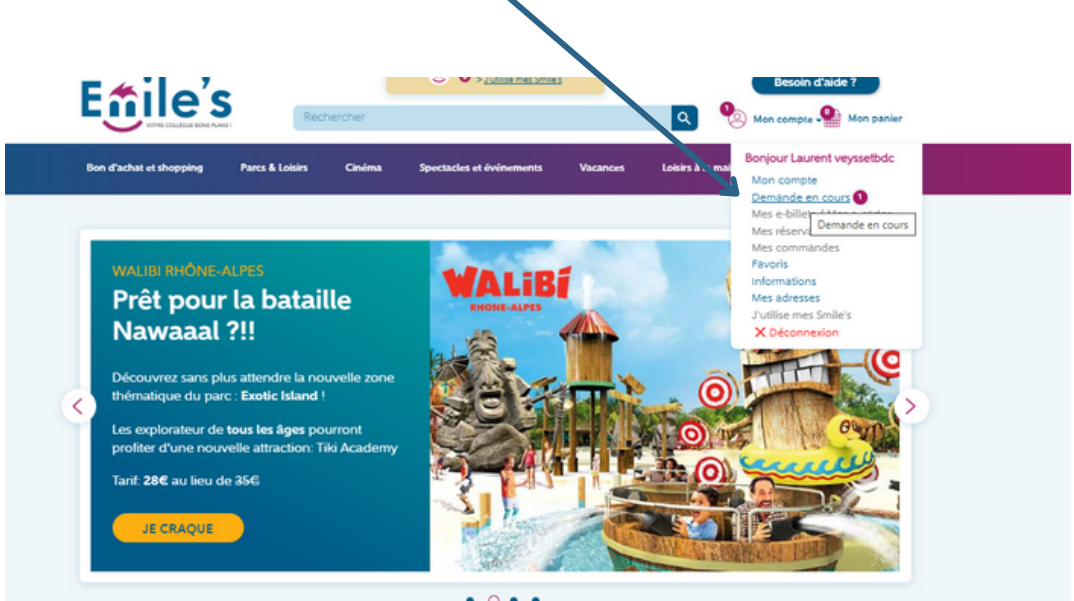

Bonne nouvelle: vous pouvez passer autant de commandes que vous le souhaitez. Veuillez contacter directement votre CSE pour toute commande relative aux univers vacances, et spectacles-évènements